## Aeries Parent Portal Information Guide

Welcome to Milpitas Unified School District's Parent Portal. Aeries Internet Parent Portal allows parents to quickly access information about their student and allows parents to make changes to student information online.

Once your school's site staff creates your students record in Aeries (our student information system) you should receive an email from us.

|    | Aeries Parent Portal - New Parent/Guardian Account Creat                                                                                                    | ed ⋗ Inbox x         |   | • | Z |  |  |  |  |  |
|----|----------------------------------------------------------------------------------------------------|----------------------|---|---|---|--|--|--|--|--|
| to | me,                                                                                                    | 8:29 AM (1 hour ago) | * | 4 | : |  |  |  |  |  |
|    |                                                                                                    |                      |   |   |   |  |  |  |  |  |
|    |                                                                                                    |                      |   |   |   |  |  |  |  |  |
|    | From: " <u>AeriesReport@musd.org</u> "<br>To: "<br>Sent: Wed, May 15, 2019 at 4:31 PM<br>Subject: Aeries Parent Portal - New Parent/Guardian Account Created                                                                                                    |                      |   |   |   |  |  |  |  |  |
|    | Dear TS - SIS team: 😽                                                                                                    |                      |   |   |   |  |  |  |  |  |
|    | This email is to inform you that a MUSD Parent Portal account has been created using this email address. This account will allow you to view student information about a parent Portal allows you to view/update your contact information for emergencies and school communications. It also allow you to access real-time data and information on your student. Please follow below instructions. |                      |   |   |   |  |  |  |  |  |
|    | 1. Sign-in, URL: <u>https://go.musd.org</u> Username:@yahoo.com Password: T82K996Y<br>2. Change your password<br>3. Complete the Student Data Confirmation process.                                                                                                    |                      |   |   |   |  |  |  |  |  |
|    | Cation Bolizite                                                                                                    |                      |   |   |   |  |  |  |  |  |
|    | Principal                                                                                                    |                      |   |   |   |  |  |  |  |  |
|    |                                                                                                    |                      |   |   |   |  |  |  |  |  |
|    | 🔦 Reply 🦇 Reply all 🗭 Forward                                                                                                    |                      |   |   |   |  |  |  |  |  |
|    |                                                                                                    |                      |   |   |   |  |  |  |  |  |

Please use the links in the email to navigate to the MUSD Parent/Student login page

Once there please enter your Username/Email address from the emailed notification and click "Next".

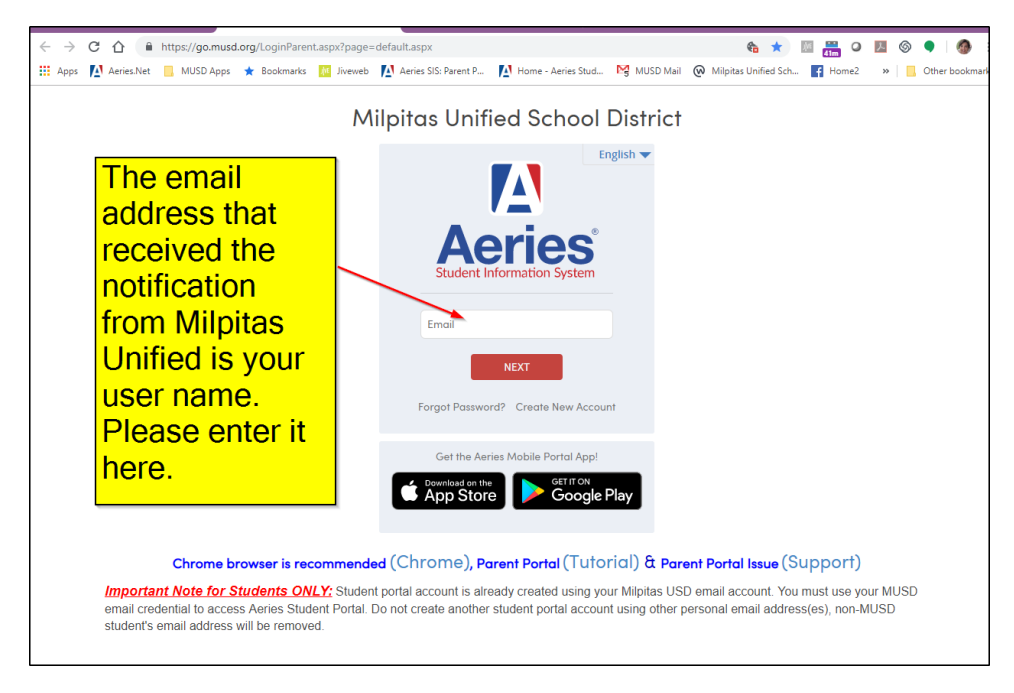

You will then need to enter the password as listed in the email you received. The password is case sensitive. Click "Next".

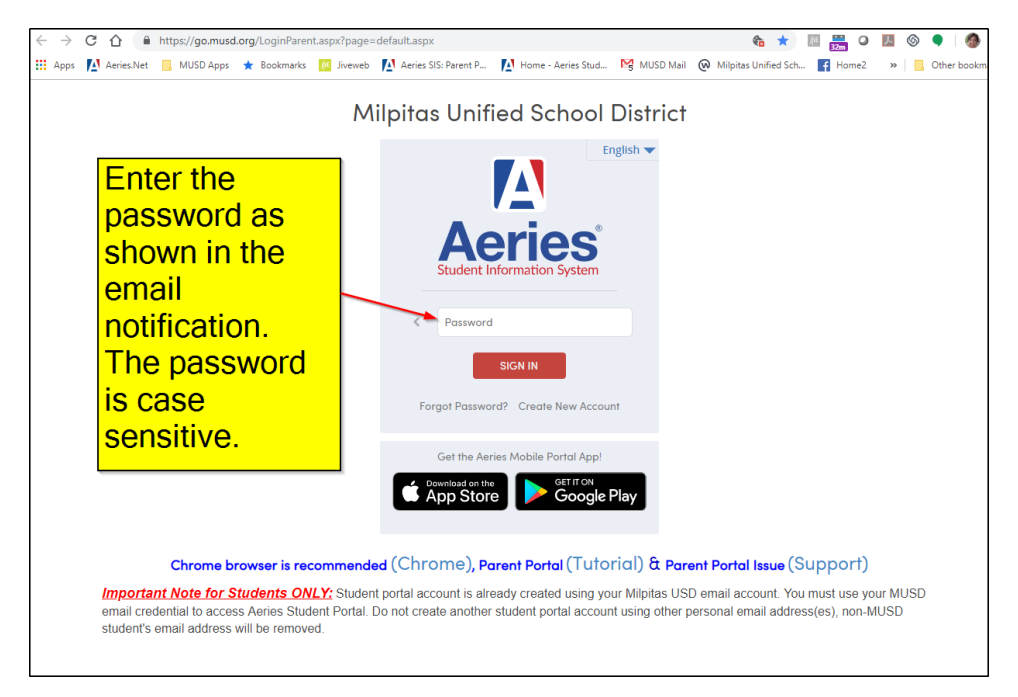

Once logged in to the Parent Portal you can view your student's information by clicking the links at the top.

| + →  | CO            | https://go.musd.o                                                                                                    | org/Default.aspx     |                            |                     |              |                     |          | \$ ☆       | 1 🔜 🕺       | ۵ ۸            | <b>•</b>   <b>《</b> |
|------|---------------|----------------------------------------------------------------------------------------------------|----------------------|----------------------------|---------------------|--------------|---------------------|----------|------------|-------------|----------------|---------------------|
| Арр  | is 🚺 Aeries.N | let 📃 MUSD Apps                                                                                                    | ★ Bookmarks 🛛 📶 Jive | web 🚺 Aeries SIS: Parent P | P 🎦 Home - Aeries S | tud 🔀 MI     | JSD Mail (          | Milpitas | Unified Sc | th 🗗 Home2  | »              | Other boo           |
| Δ    | 2018-2        | 2019 Milpitas                                                                                                    | High School          |                            |                     |              |                     |          |            | (frances)   | 100            | veji cor            |
| lome | Student       | Info Attendance                                                                                                    | e Grades Cla         | sses Medical G             | uidance Test Sco    | res Cha      | nge Stude           | ent      |            |             |                |                     |
|      |               |                                                                                                    |                      | Welcome to the             | Aeries Portal for   | and a second |                     |          |            |             |                |                     |
| Clo  | iss Summ      | nary                                                                                                    |                      |                            |                     |              |                     |          |            | Show Legend | Opti           | ons ~               |
| Per  | Course        | Teacher                                                                                                    | Room                 | Gradebook                  | Mark                | Trend        | Missing<br>signment | Past 5 D | ays<br>W T | Website     | Access<br>Code | Last<br>Updated     |
| 1    | AVID IV       | Call Strengthern, Strengthern, | F02                  | 1st Period AVID - Spring   | A (96.1%)           |              | 0                   | I        | A A        |             |                | May 07              |
| 8    | Economics     | Accession, Texase                                                                                                    | CH 604               |                            |                     |              |                     | D        |            |             |                |                     |
| 8    | Art           | Aquette, Nerra                                                                                                    | CH 604               |                            |                     |              |                     | D        |            |             |                |                     |
| 8    | Economics     | Apparite, Terrar                                                                                                    | CH 604               |                            |                     |              |                     | D        |            |             |                |                     |
| 8    | English IV    | Separate Terrat                                                                                                    | CH 604               |                            |                     |              |                     | D        |            |             |                |                     |
| C    | alendar       |                                                                                                    | 05/16/2              | 019                        |                     |              |                     |          |            |             |                |                     |
|      | 🔁 Add New Ev  | ent                                                                                                    |                      |                            | Displa              | y: Day 🔹     |                     |          |            |             |                |                     |
|      |               |                                                                                                    |                      |                            |                     |              |                     |          |            |             |                |                     |
|      |               |                                                                                                    |                      |                            |                     |              |                     |          |            |             |                |                     |

To access your student's State Test Scores Report click Test Score and select that option from the dropdown menu.

| ← →   | CA            | https://go.musd.org/ | default.aspx       |                         |                    |                   |               |      | 6 0-        | ☆           | M 📇 O     | <u>,</u> 0 | • @             |
|-------|---------------|----------------------|--------------------|-------------------------|--------------------|-------------------|---------------|------|-------------|-------------|-----------|------------|-----------------|
| 🔢 Арр | os 🚺 Aeries.N | et 📃 MUSD Apps ★     | Bookmarks 🛛 👖 Jive | web 🚺 Aeries SIS: P     | Parent P 🚺 H       | ome - Aeries Stud | MUSD Mail     | 0    | Milpitas Un | fied Sc     | h 🖪 Home2 | *          | Other bookman   |
|       | 2018-2        | 2019 Milpitas H      | igh School         |                         | F                  |                   |               |      | 1           |             | ritarose  | 063@g      | mail.com ~      |
| Home  | Student I     | nfo Attendance       | Grades Cla         | sses Medical            | Guidanco           | Test Scores       | Change Stud   | ent  |             |             |           |            |                 |
|       |               |                      |                    | Welcome                 | to the Aeries Po   | t Test Details    |               |      |             |             |           |            |                 |
|       |               |                      | Would you like     | to receive weekly en    | nails on the statu | State Test Sh     | mres Reports  | 1? N | ∕ odify     |             |           |            |                 |
| Clo   | ass Summ      | ary                  |                    |                         |                    | Test Scores       |               |      |             | Show Legend | d Opt     | ions ~ 🔨 🔨 |                 |
| Per   | Course        | Teacher              | Room               | Gradebo                 | ook                | Content Star      | ndards Scores | F    | Fast 5 Day  | Ţ           | Website   | Access     | Last<br>Updated |
| 1     | AVID IV       | Gable Ferguson, Liza | F02                | 1st Period AVID - Sprin | ng                 | College Entre     | ance Tests    | -    | - I A       | A           |           |            | May 07          |
| 8     | Economics     | Augustine, Theresa   | CH 604             |                         |                    |                   |               | D    |             | -           |           |            |                 |
| 8     | Art           | Augustine, Theresa   | CH 604             |                         |                    |                   |               | D    |             | -           |           |            |                 |
| 8     | Economics     | Augustine, Theresa   | CH 604             |                         |                    |                   |               | D    |             | -           |           |            |                 |
| 8     | English IV    | Augustine, Theresa   | CH 604             |                         |                    |                   |               | D    |             | -           |           |            |                 |
| C     | alendar       |                      | 05/16/2            | 019 🛱                   |                    |                   |               |      |             |             |           |            |                 |

You will be able to see the actual Score Report by clicking the link for the year you wish to view.

|                              |                     |                    |                |                 |                      |                |                 |                |       |          | _            |               |            |                        | _  |
|------------------------------|---------------------|--------------------|----------------|-----------------|----------------------|----------------|-----------------|----------------|-------|----------|--------------|---------------|------------|------------------------|----|
| $\leftarrow \   \rightarrow$ | C 🟠 🔒 ht            | ttps://go.musd.org | g/StateTestSco | resReports.asp  | x                    |                |                 |                |       |          | to 1         | i ∺ O         | 入(         | 9 🔍 🖉                  | ;  |
| Apps                         | Aeries.Net          | MUSD Apps 🔺        | Bookmarks      | 🚺 Jiveweb 👖     | Aeries SIS: Pa       | rent P 🚺 H     | lome - Aeries S | tud 🙀 MUSD Mai | @     | Milpitas | Unified Sch  | f Home2       | >>         | Other bookmark         | cs |
|                              | 2018-2019           | Milpitas H         | High Schoo     | ol              |                      |                |                 |                |       |          |              | itoro         | HÓB)       | (tynai.com             | ~  |
| Home                         | Student Info        | Attendance         | Grades         | Classes         | Medical              | Guidance       | Test Sco        | res Change St  | udent | t        |              |               |            |                        |    |
| State                        | Electronic Te       | st Scores Re       | ports          |                 |                      |                |                 |                |       |          |              |               |            |                        |    |
| G                            | Angelia             | Sister -           | €              |                 |                      |                |                 | General        | Co    | ontact   | Addt'l Info  | o Progra      | ıms 1      | User Codes 🗸           | ~  |
|                              | Permanent ID        | )                  |                | 100             | Grade                |                |                 |                | 12    | Counse   | lor          |               |            | Nakamoto, Cory         | 7  |
|                              | State Student       | t ID               |                | 4,700,000       | Age                  |                |                 |                | 18    | Langua   | ige FluencyE | D - English d | or Americ  | an Sign Language       | 2  |
| 10 A                         | Status Tag          |                    |                | Active          | Birthdate            |                |                 | 0.070780       |       |          |              |               |            | Only                   | !  |
| 10.00                        | Student Num         | ber                |                | 100             |                      |                |                 |                |       | CorrLng  | g / RptgLng  |               |            | English / English      | 1  |
|                              |                     |                    |                |                 |                      |                |                 |                |       | Interdis | trict Status |               |            | Not applicable         | 1  |
|                              |                     |                    |                | -               |                      |                |                 |                |       |          |              |               |            |                        |    |
|                              | CAASPP              |                    |                |                 |                      |                |                 |                |       |          |              |               |            |                        |    |
|                              | (                   | eveileble in       |                |                 |                      |                |                 |                |       |          |              |               |            |                        |    |
|                              | Tear Scores         | avaliable in:      |                |                 |                      |                |                 |                |       |          |              |               |            |                        |    |
| · · · ·                      | 2017 Englin         | 9                  |                |                 |                      |                |                 |                |       |          |              |               |            |                        |    |
|                              |                     |                    |                |                 |                      |                |                 |                |       |          |              |               |            |                        |    |
| <b>A</b> <sup>T</sup>        | ne scores will be c | available for 30   | minutes. Afte  | r that time cli | ck <u>here</u> to re | load the infor | mation.         |                |       |          |              |               |            |                        |    |
|                              |                     |                    |                |                 |                      |                |                 |                |       |          |              |               |            |                        |    |
|                              |                     |                    |                |                 |                      |                |                 |                |       |          |              |               |            |                        |    |
|                              |                     |                    |                |                 |                      |                |                 |                |       |          |              |               |            |                        |    |
| larias Version               | 9 19 5 7            |                    |                |                 |                      |                |                 |                |       |          | Convright    | @ 1995-2019 . | Aarias Sof | huara All Richts Reser |    |
|                              | 51251017            |                    |                |                 |                      |                |                 |                |       |          | copyright    | ÷ 1000 2010   |            |                        |    |
|                              |                     |                    |                |                 |                      |                |                 |                |       |          |              |               |            |                        |    |
|                              |                     |                    |                |                 |                      |                |                 |                |       |          |              |               |            |                        |    |
|                              |                     |                    |                |                 |                      |                |                 |                |       |          |              |               |            |                        |    |
|                              |                     |                    |                |                 |                      |                |                 |                |       |          |              |               |            |                        |    |
|                              |                     |                    |                |                 |                      |                |                 |                |       |          |              |               |            |                        |    |
|                              |                     |                    |                |                 |                      |                |                 |                |       |          |              |               |            |                        |    |
|                              |                     |                    |                |                 |                      |                |                 |                |       |          |              |               |            |                        |    |
|                              |                     |                    |                |                 |                      |                |                 |                |       |          |              |               |            |                        |    |
|                              |                     |                    |                |                 |                      |                |                 |                |       |          |              |               |            |                        |    |
|                              |                     |                    |                |                 |                      |                |                 |                |       |          |              |               |            |                        |    |
|                              |                     |                    |                |                 |                      |                |                 |                |       |          |              |               |            |                        | 1  |

If you would like to change your password, click the arrow to the right of you username for the dropdown menu. From the menu, select **Change Password**.

|      | 2018-2                                                                             | 019 Milpitas Hig     |        | ritarose063@gmail.com ^  |           |       |                       |             |                                 |  |  |  |  |
|------|------------------------------------------------------------------------------------|----------------------|--------|--------------------------|-----------|-------|-----------------------|-------------|---------------------------------|--|--|--|--|
| Home | Student Info Attendance Grades Classes Medical Guidance Test Scores Change Student |                      |        |                          |           |       |                       |             | Parent Notification Preferences |  |  |  |  |
|      |                                                                                    |                      |        | Change Password          |           |       |                       |             |                                 |  |  |  |  |
| Clo  | iss Summ                                                                           | ary                  |        | Change Email             |           |       |                       |             |                                 |  |  |  |  |
| Per  | Course                                                                             | Teacher              | Room   | Gradebook                | Mark      | Trend | Missing<br>Assignment | Past 5 Days | Add New Student To Your Account |  |  |  |  |
| 1    | AVID IV                                                                            | Gable Ferguson, Liza | F02    | 1st Period AVID - Spring | A (96.1%) |       | 0                     | I A         | Log Out                         |  |  |  |  |
| 8    | Economics                                                                          | Augustine, Theresa   | CH 604 |                          |           |       |                       | D           | -                               |  |  |  |  |
| 8    | Art                                                                                | Augustine, Theresa   | CH 604 |                          |           |       |                       | D           | -                               |  |  |  |  |
| 8    | Economics                                                                          | Augustine, Theresa   | CH 604 |                          |           |       |                       | D           | -                               |  |  |  |  |
| 8    | English IV                                                                         | Augustine, Theresa   | CH 604 |                          |           |       |                       | D           | -                               |  |  |  |  |

You will need to enter the password given to you in the email in the **Old Password** field. Enter your personalized password in the **New Password** and **New Password Again** fields. Click **Update** 

| A    | 2018-2019    | Milpitas H | igh Schoc |         |                                                                |                |             |                |
|------|--------------|------------|-----------|---------|----------------------------------------------------------------|----------------|-------------|----------------|
| Home | Student Info | Attendance | Grades    | Classes | Medical                                                        | Guidance       | Test Scores | Change Student |
|      |              |            |           | New Pa  | Change You<br>Dld Password<br>ew Password<br>ssword Again<br>U | Aeries Passwor | d           |                |
|      |              |            |           |         |                                                                |                |             |                |

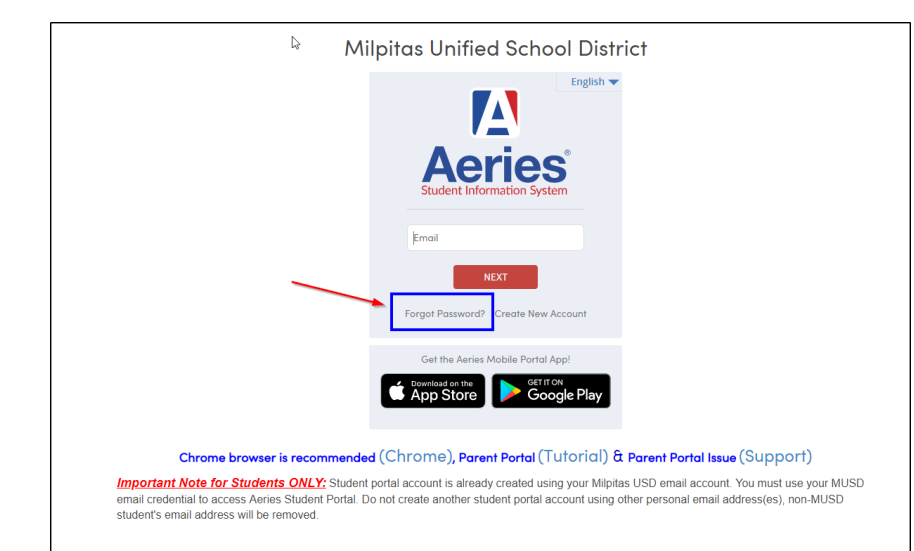

If you find you have forgotten your password you can click the "**Forgot Password**" link and follow the instructions. You will receive an email link to reset your password.